## Add a logo to XML receipts using OPOS drivers and legacy framework

## Summary:

Steps to add a logo to XML receipts using OPOS drivers and legacy framework

## Solution:

- In Setup / POS / Form Groups, open the TICKET form group
- On the Forms tab, select the Receipt1.xml file and open the form editor.
- Insert a new line where you want the logo to display. (Insert Menu Row).
- Click Insert Image and add your saved logo image. (Double-click on line to center, format, etc.- if needed)
- Save (and choose yes to save in the Company folder)

Note: Image must be monochromatic, and meet the following requirement specified in <u>KB36</u>.

Online URL: <u>https://counterpoint.knowledgebase.co/article.php?id=635</u>